The Cochrane Library Evidence for healthcare decision-making

コクラン・ライブラリー

## IP アドレス認証の病院はこちらから

(1

The Cochrane Library (リンク先 http://www.thecochranelibrary.com )

(該当の病院名一覧)

## ID・パスワード認証の病院はこちらで先にログインをお済ませ下さい。

(該当の病院名一覧)

ログイン手順

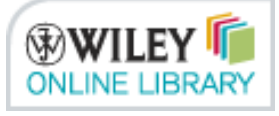

(リンク先 http://onlinelibrary.wiley.com/login-options )をクリックして下さい。

 $\downarrow$ 

新しいウインドウが開きます。

| VULLEY ONLINE LIBRARY S PUBLICATIONS   BROWSE BY SUBJECT   RESOURCES   ABOUT US |                                                                                                    | LOGIN NOT REGISTERED                                              |                                                      |      |
|---------------------------------------------------------------------------------|----------------------------------------------------------------------------------------------------|-------------------------------------------------------------------|------------------------------------------------------|------|
|                                                                                 |                                                                                                    | Enter e-mail adoress<br>Enter password                            | FORGOTTEN PASSWORD ?<br>INSTITUTIONAL LOGIN ><br>E   |      |
|                                                                                 |                                                                                                    |                                                                   |                                                      |      |
|                                                                                 | Institutional Login                                                                                                    |                                                                   |                                                      |      |
|                                                                                 | If you are at an institution in the UK, click below to choose your institution                                                                       | on and log in.                                                    |                                                      |      |
|                                                                                 | Please note that you may see an error message if your institution is no<br>an institutional administrator who would like to test with us, please con | t yet available for this type of<br>ntact onlinelibrarysales@wile | login or is in a testing phase. If you are<br>y.com. |      |
|                                                                                 | Select institution                                                                                                    |                                                                   |                                                      |      |
|                                                                                 | If you have an Athens username and password, click here to log in.                                                                                   |                                                                   |                                                      |      |
|                                                                                 | Go to Athens                                                                                                    | <u> </u>                                                          |                                                      |      |
|                                                                                 | If you have a Wiley Online Library institutional username and passwor                                                                                | d, enter them here                                                | Username, Password を                                 | 入力   |
|                                                                                 | Username:                                                                                                    |                                                                   | 後, Submit ボタンをクリ                                     | トック  |
|                                                                                 | Password:                                                                                                    |                                                                   |                                                      | -    |
|                                                                                 | Submit                                                                                                    |                                                                   |                                                      |      |
|                                                                                 |                                                                                                    |                                                                   |                                                      |      |
| I                                                                               |                                                                                                    | $\sim$                                                            |                                                      |      |
| *                                                                               |                                                                                                    |                                                                   |                                                      |      |
| これでログインに                                                                        | は完了です。Wiley Online Library のトップ~                                                                                                    | ミージが表示され                                                          | しますが, ウインドウを閉                                        | じて構い |
| $\mathcal{K}_{\circ}$                                                           |                                                                                                    |                                                                   |                                                      |      |
| $\downarrow$                                                                    |                                                                                                    |                                                                   |                                                      |      |
| この画面に戻っ                                                                         | っ ① The Cochrane Library <i>(リンク先 http://w</i>                                                                                                    | www.thecochran                                                    | elibrary.com <i>)</i> から利用                           | して下さ |